# Procedimento de reinicialização manual nos Switches gerenciados 200 e 300 Series

# Objetivos

Às vezes, a senha do administrador pode ser perdida ou esquecida. Nesse caso, a única maneira de recuperar o acesso ao switch é redefini-lo manualmente. Após a redefinição, você pode acessar a GUI e definir uma nova senha. Este artigo explica como reiniciar manualmente o switch nos Switches gerenciados 200 e 300 Series.

# Dispositivos aplicáveis

Switches gerenciados SF/SG 200 e SF/SG 300 Series

### Versão de software

• v1.2.7.76

### Procedimento de recuperação de senha

Etapa 1. Mantenha o botão **Reset** do switch pressionado na parte frontal do switch por 15 a 20 segundos até que todos os LEDs da porta fiquem acesos. O switch é reinicializado.

Etapa 2. Conecte seu PC ao switch diretamente usando um cabo Ethernet.

Etapa 3. Abra qualquer navegador da Web no seu PC e insira o endereço IP do switch na barra de endereços.

**Nota:** Para se conectar corretamente, certifique-se de que o endereço IP do computador esteja na mesma sub-rede do endereço IP do switch.

Etapa 4. Uma vez conectado, o switch solicitará um nome de usuário e uma senha. O nome de usuário padrão é **cisco** e a senha padrão é **cisco**.

| Change Password                         |
|-----------------------------------------|
| Old Password:                           |
| New Password:                           |
| Confirm Password:                       |
| Password Strength Meter:                |
| The default password should be changed. |
| Disable Password Complexity Enforcement |
| Apply                                   |

Etapa 5. O switch solicitará que você crie uma nova senha. A senha não pode ser igual ao nome de usuário, não pode ser igual à senha atual, tem um comprimento mínimo de 8 e um número mínimo de classes de caracteres de 3. As classes de caracteres são números em maiúsculas, minúsculas, numéricos e especiais.

**Nota:** Marque a caixa de seleção **Disable Password Complexity Enforcement** para ignorar os requisitos de senha do switch.

Etapa 6. Clique em Apply para aplicar a configuração.

#### Copiar/salvar configuração

Éuma boa prática salvar sua configuração atual para fins de backup. Dessa forma, se a senha for perdida no futuro, você poderá seguir o procedimento para redefinir o switch e criar uma nova senha, além de poder carregar a configuração salva.

Etapa 1. Use o utilitário de configuração da Web e escolha **Administration > File Management > Copy/Save Configuration**. A página *Copiar/Salvar configuração* é aberta: inicialização como Nome do arquivo de destino.

Etapa 3. Clique em Apply.

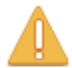

Please note: navigation to other screens while copy operation is in progress will abort the process.

| ОК | Cancel |
|----|--------|
|----|--------|

Etapa 4. Uma nova janela será exibida. Click OK.

**Observação:** não navegue para nenhuma outra parte da GUI até que o processo de salvamento seja concluído ou que o processo seja anulado.

#### Sobre esta tradução

A Cisco traduziu este documento com a ajuda de tecnologias de tradução automática e humana para oferecer conteúdo de suporte aos seus usuários no seu próprio idioma, independentemente da localização.

Observe que mesmo a melhor tradução automática não será tão precisa quanto as realizadas por um tradutor profissional.

A Cisco Systems, Inc. não se responsabiliza pela precisão destas traduções e recomenda que o documento original em inglês (link fornecido) seja sempre consultado.